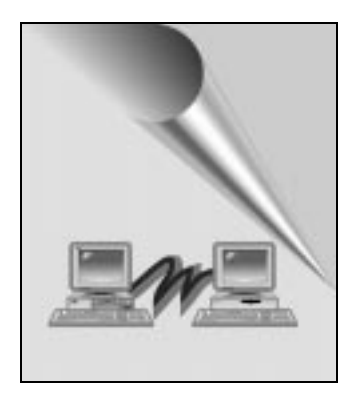

# Windows 2000 Installation

PC MACLAN for Windows NT and PC MACLAN for Windows 2000 function identically. This addendum describes how to install PC MACLAN on a Windows 2000 system and how to use the installation features.

# **Installing PC MACLAN**

- 1. Log on as an administrator.
- **2.** Exit all programs, and disable screen saver and virus protection programs.
- 3. Insert the PC MACLAN CD into your CD-ROM drive.
- **4.** When the PC MACLAN window opens, click on the Install PC MACLAN icon.
- 5. In the installation wizard Welcome window, click on Next.
- 6. In the license agreement window, select the radio button indicating that you accept the terms in the license agreement, and click on Next.

| STIC PACEAN for Windows 200                        | a secolo               |      |        |
|----------------------------------------------------|------------------------|------|--------|
| Customer Information                               |                        |      | . 1971 |
| Please enter your information.                     |                        |      | 10     |
| Losr Name:                                         |                        |      |        |
| Cath                                               |                        |      |        |
| Qeganization:                                      |                        |      |        |
| Get Real                                           |                        | _    |        |
| Serial Number: (Leave blank for<br>pre-cococ-cococ | demonstration vension) | -    |        |
|                                                    |                        |      |        |
|                                                    |                        |      |        |
|                                                    |                        |      |        |
|                                                    |                        |      |        |
|                                                    |                        |      |        |
| stativni                                           | cBat                   | Nets | Cascel |

The Customer Information window is displayed.

7. Enter your name, organization name, and PC MACLAN serial number (located on the CD envelope) then click on Next.

The Setup Type window is displayed.

| FOR MALLAN FOR               | Windows 2000 Setup                                                                                                    | ×   |
|------------------------------|----------------------------------------------------------------------------------------------------|-----|
| Setup Type<br>Choose the set | up type that best suits your needs.                                                                                   | 2   |
| Please select a              | setup type.                                                                                                    |     |
| @ Complete                   | I                                                                                                    |     |
| 瑻                            | All program features will be installed. (Requires the most disk space).                                               |     |
| Custom                       | Choose which program features you want installed and where they<br>will be installed. Recommended for advanced users. |     |
| protalitikasi                |                                                                                                    |     |
|                              | < Back Next > Can                                                                                                    | cel |

8. Select the radio button for a complete installation, then click on Next.

#### Note:

A complete installation installs the client and print client components, and the file server and print server. If you need to install only certain components of PC MACLAN, or if you wish to install it in a different directory, you can choose the custom setup option.

In the Ready to Install window, click on Install. An installation status window displays while PC MACLAN is installing.

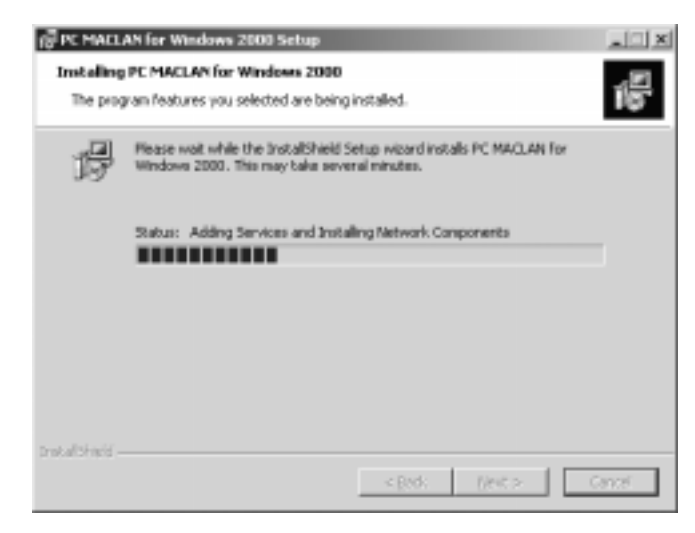

**9.** When the installation is complete, click on Finish. A window is displayed asking if you would like to restart your computer.

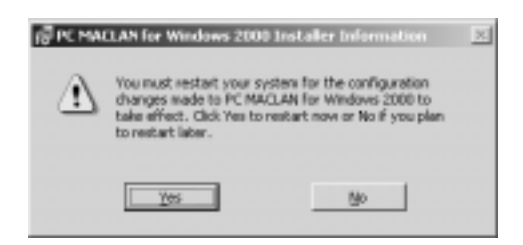

10. Click on Yes to restart your computer.

### **Removing PC MACLAN**

- 1. Log on as an administrator.
- **2.** Exit all programs, and disable screen saver and virus protection programs.
- 3. In the Start Menu, go to Settings and open the Control Panel.
- 4. In the Control Panel, double-click on Add/Remove Programs.
- **5.** In the Add/Remove Programs window, click on PC MACLAN for Windows 2000 to select it, then click on the Remove button.
- 6. Click on Yes to confirm that you want to remove PC MACLAN.
- 7. When the removal is complete, a window is displayed asking if you would like to restart your computer.

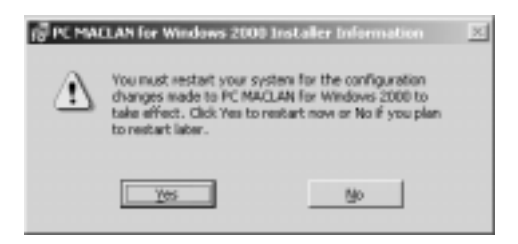

8. Click on Yes to restart your computer.

## **Maintaining PC MACLAN**

Once PC MACLAN has been installed on your system, the installation program offers you several options. In addition to removing the program, you can also choose to modify or repair it.

### **Modifying PC MACLAN features**

Customizing lets you change the way PC MACLAN features are installed.

#### • To modify PC MACLAN:

- 1. Log on as an administrator.
- **2.** Exit all programs, and disable screen saver and virus protection programs.
- 3. In the Start Menu, go to Settings and open the Control Panel.
- 4. In the Control Panel, double-click on Add/Remove Programs.
- **5.** In the Add/Remove Programs window, click on PC MACLAN for Windows 2000 to select it, then click on the Change button.
- 6. In the installation wizard Welcome window, click on Next.

The Program Maintenance window is displayed.

| ទ្រី PC MALLAN fo   | Windows 2003 Setup                                                                                                    |  |  |
|---------------------|----------------------------------------------------------------------------------------------------|--|--|
| Program Maintenance |                                                                                                    |  |  |
| Modify, repair,     | or remove the program.                                                                                                    |  |  |
| (* Modily           |                                                                                                    |  |  |
| 熠                   | Change which program features are installed. This option displays the<br>Custom Selection dialog in which you can change the way features are<br>installed. |  |  |
| C Repair            |                                                                                                    |  |  |
| 碀                   | Repair errors in the program. This option fixes missing or corrupt files, shortcuts, and registry entries.                                                  |  |  |
| C Bemove            |                                                                                                    |  |  |
| 3                   | Remove PC MWCLAN for Windows 2000 from your computer.                                                                                                    |  |  |
| trakalishaid        |                                                                                                    |  |  |
|                     | < gadk Ment > Cancel                                                                                                    |  |  |

7. Select the Modify radio button, then click on Next.

The Custom Setup window is displayed. By clicking on one of the PC MACLAN features, you can select to install the feature, install the feature and all its subfeatures, or make the feature unavailable.

| Custom Set   | Nap<br>program features you want insta<br>on in the list below to change ho<br>PC MACLAN File Server<br>PC MACLAN Print Server<br>Internet Association Contactors<br>This feature will be installed or | fled.<br>w a feature is ins | talled.<br>Feature Description<br>Enter the description<br>feature here. | n for the |
|--------------|----------------------------------------------------------------------------------------------------|-----------------------------|--------------------------------------------------------------------------|-----------|
| ×            | This feature, and an subreator                                                                                                    | ies, viel de inskae<br>Rei  | ed on local hand drive.                                                  | (3 on     |
| rotaltheid — | Reb                                                                                                    | < gadk                      | Next >                                                                   | Cancel    |

- 8. Select how you want each feature to be installed, then click on Next.
- **9.** An installation status window displays while PC MACLAN is modifying the installation of features.
- **10.** When the modifications are complete, click on Finish. A window is displayed asking if you would like to restart your computer.

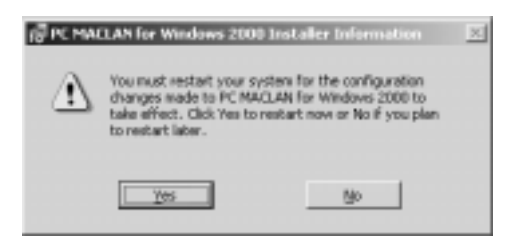

11. Click on Yes to restart your computer.

### **Repairing PC MACLAN**

The repair function repairs errors in the program by fixing missing or corrupt files, shortcuts, or registry entries.

#### • To repair PC MACLAN:

- 1. Log on as an administrator.
- **2.** Exit all programs, and disable screen saver and virus protection programs.
- 3. In the Start Menu, go to Settings and open the Control Panel.
- 4. In the Control Panel, double-click on Add/Remove Programs.
- **5.** In the Add/Remove Programs window, click on PC MACLAN for Windows 2000 to select it, then click on the Change button.
- 6. In the installation wizard Welcome window, click on Next.

The Program Maintenance window is displayed.

| F PC MALLAN Fo                   | Windows 2000 Setup                                                                                                    |  |
|----------------------------------|----------------------------------------------------------------------------------------------------|--|
| Program Maint<br>Nodi'y, repair, | or remove the program.                                                                                                    |  |
| े the day                        | Change which program features are installed. This option displays the<br>Custom Selection dialog in which you can change the way features are<br>installed. |  |
| " Repair<br>伊                    | Repair errors in the program. This option fixes missing or corrupt files, shortcuts, and registry entries.                                                  |  |
| C Bemove                         | Remove PC MACLAN for Windows 2000 from your computer.                                                                                                    |  |
| DrokaliShield                    | < gad: Mexit > Cancel                                                                                                    |  |

- 7. Select the Repair radio button and click on Next.
- **8.** A status window displays while PC MACLAN is repairing files, shortcuts, and registry entries.

9.

( PE MALLAN for Windows 2000 Installer Information X1 You must restart your system for the configuration changes made to PC MACLAN for Windows 2000 to take effect. Click Yes to restart now or No If you plan to restart later. Yes No

When the repair is complete, click on Finish. A window is displayed asking if

**10.** Click on Yes to restart your computer.

you would like to restart your computer.